## Release Note for WS02-CFSC1-EV3 Network Configurator Version 3.32

This release note introduces the version upgrade information for WS02-CFSF1-EV3 Network Configurator Ver. 3.32.

## 1. Upgrade Information from Ver. 3.31 to Ver. 3.32

The following improvements are made by upgrading of Network Configurator from Ver. 3.31 to Ver. 3.32. Refer to the manual for upgrade information up to Ver. 3.30.

### 1.1. Improve stability

This release improves the stability of following functions.

### 1.1.1. Editing NE1A Program

This version of Network Configurator improves stability of continuous usage of editing function for NE1A Program.

#### 1.1.2. Verifying Safety Devices

This version of Network Configurator improves stability of continuous usage of verifying Safety Devices (NExA, DST1-XXX).

# 2. Updating Procedure

Use the following procedure to update the Network Configurator to Ver. 3.32. To update the Network Configurator to Ver. 3.32, Ver. 3.30 or later must have been installed. Updating from Ver. 1\* and Ver. 2\* is not supported.

## 2.1. Updating

 Execute the update module (NetworkConfigurator\_for\_DeviceNet\_Safety\_v3.32.0624\_Update\_Us.exe). The following wizard will be displayed.

| Network Configurator for De | viceNet Safety v3 – InstallShield Wizard                                                                                                    | × |
|-----------------------------|----------------------------------------------------------------------------------------------------|---|
|                             | Welcome to the InstallShield Wizard for Network Configurator for<br>DeviceNet Safety v3<br>The InstallShieldR Wizard will update the installed version (3.31.316) of<br>Network Configurator for DeviceNet Safety v3 to version 3.32.0624. To<br>continue, click Next. |   |
| InstallShield               | Cancel                                                                                                    |   |

- 2. Follow the instructions displayed on the wizard to update the version.
- 3. When the following screen is displayed, updating is completed.

| etwork Configurator for De | Update Complete<br>Update Complete<br>The InstallShieldWizard has updated Network Configurator for DeviceNet<br>Safety v3 to version 3.32.0624. |
|----------------------------|----------------------------------------------------------------------------------------------------|
| f <b>nsta</b> 11Shield     | C'BROK FINISH                                                                                                    |

### 2.2. Confirmation of Installation

#### Windows XP

Select **Control Panel** - **Add or Remove Programs** from the Windows Start Menu. Next, select the *Network Configurator for DeviceNet Safety v3* from the installed program list, and then refer to the support information.

If *3.32.0624* is displayed for the version in the Support Info Dialog Box, the software has been updated correctly.

#### Windows Vista

Select **Control Panel** - **Programs** - **Program and Features** from the Windows Start Menu. Next, select Network Configurator for DeviceNet Safety v3 from the list of installed programs. If the Details Pane is not displayed on the Program and Features Window, select **Organize** - **Layout** - **Details Pane** in this order.

If *V3.32.0624* is displayed for the product version in the Details Pane, the software has been updated correctly.

#### Windows 7

Select **Control Panel** - **Programs** - **Program and Features** from the Windows Start Menu. Next, select Network Configurator for DeviceNet Safety v3 from the list of installed programs. Like Windows Vista, if V3.32.0624 is displayed for the product version in the Details Pane, the software has been updated correctly.